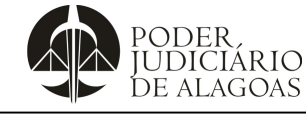

## Relação de Documentos Pessoais e Profissionais -Comissionado

| Processo          | Código       | Folha n⁰ |
|-------------------|--------------|----------|
| Gestão de Pessoas | D.DAGP.04.02 | 1/3      |

A Diretoria-Adjunta de Gestão de Pessoas (DAGP) preparou este manual para auxiliá-lo(a) no preenchimento do Sistema de Posse.

Leia com atenção o passo a passo a seguir:

O manual é dividido em três etapas: a **Etapa 1** consiste na criação do seu cadastro no Sistema de Posse; a **Etapa 2** apresenta os documentos que deverão ser anexados ao sistema; e a **Etapa 3** orienta sobre o envio das informações à DAGP. Ao final do documento, é apresentada ainda a seção "Sites Relacionados", na qual é possível ter acesso aos links de toda a documentação descrita na Etapa 2.

Vamos começar!

### Etapa 1 - Cadastro no Sistema de posse.

Acessar o site do Sistema de Posse (<u>http://posse.tjal.jus.br/login</u>), clicar em "Cadastre-se Aqui" e preencher os dados solicitados:

- 1. Nome Completo
- 2. CPF
- 3. E-mail
- 4. Banco BRB (Item I da seção "Sites Relacionados")
- 5. Agência
- 6. Conta Salário
- 7. Telefone
- 8. Cor /Etnia
- 9. PCD
- 10. Tipo usuário: Comissionado (comissionados, conciliadores e funções temporárias)

#### Etapa 2 - Anexar documentos digitalizados.

A resolução da imagem do documento, obrigatoriamente em "pdf", deve estar legível para verificação das informações.

| 1.  | Foto (arquivo em <b>JPG</b> ):                                                                                                    |
|-----|----------------------------------------------------------------------------------------------------|
| 2.  | Cédula de Identidade – <b>SOMENTE RG</b>                                                                                                    |
| 3.  | Comprovante de Situação Cadastral no CPF(Item XIX da seção "Sites Relacionados");                                                                                                    |
| 4.  | Comprovante de residência atualizado (últimos 3 meses);                                                                                                    |
| 5.  | Comprovante de inscrição no PIS/PASEP/NIT (Item II da seção "Sites Relacionados");                                                                                                    |
| 6.  | Certidão de Casamento, Escritura Pública de União Estável ou Certidão de Nascimento. Acostar CPF do(a) cônjuge, quando for o caso.                                                                   |
| 7.  | Certidão de Nascimento e CPF dos filhos menores de 18 anos se houver;                                                                                                    |
| 8.  | Cópia da Declaração de Bens encaminhada à Receita Federal, relativa ao último exercício fiscal. Ou Declaração de Bens e Valores de próprio punho (Item III da seção "Sites Relacionados");           |
| 9.  | Diploma, devidamente registrado, de conclusão de curso de nível exigido para o cargo, fornecido por instituição reconhecida pelo Ministério de Educação; (FRENTE E VERSO)                            |
| 10. | Registro no Conselho Regional da categoria profissional e certidão emitida pelo conselho ou órgão profissional competente, constando a informação de que não foi excluído do exercício da profissão, |

Esta cópia quando impressa será considerada não controlada

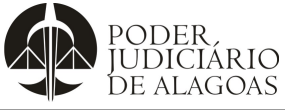

Processo

## Relação de Documentos Pessoais e Profissionais -Comissionado

|                   | Código       | Folha n⁰ |
|-------------------|--------------|----------|
| Gestão de Pessoas | D.DAGP.04.02 | 2/3      |

|     | quando for o caso;                                                                                                    |
|-----|----------------------------------------------------------------------------------------------------|
| 11. | Certificado de Reservista e/ou Carta-patente para candidatos com idade até 45 anos;                                                                                                    |
| 12. | Certidão Quitação Eleitoral emitida pelo órgão competente (Item IV da seção "Sites Relacionados");                                                                                                    |
| 13. | Declaração indicando a atividade pública ou particular que o candidato porventura exerça, mencionando o local, cargo e horário de trabalho; ou declaração de que não exerce atividade pública ou privada remunerada (Item V da seção "Sites Relacionados"); |
| 14. | Declaração de Nepotismo (Item XIV da seção "Sites Relacionados");                                                                                                    |
| 15. | Formulário de autorização de acesso aos dados de bens e rendas das declarações de ajuste anual do imposto de renda pessoa física (Item XVII da seção "Sites Relacionados");                                                                                 |
| 16. | Comprovante de licenciamento da OAB e protocolo de exoneração do cargo atual, quando for o caso (Item XVI da seção "Sites Relacionados");                                                                                                    |
| 17. | Certidões da Justiça Estadual – 1º Grau (Item VI da seção "Sites Relacionados");                                                                                                    |
|     | Natureza: Cível, Criminal, Militar e Execução Fiscal. (EM UM ÚNICO PDF)                                                                                                    |
| 18. | Certidões da Justiça Estadual - 2º Grau (Item VII da seção "Sites Relacionados");                                                                                                    |
|     | Natureza: Cível e Criminal. (EM UM ÚNICO PDF)                                                                                                    |
| 19. | Certidões da Justiça Federal em Alagoas (Item VIII da seção "Sites Relacionados");                                                                                                    |
|     | Natureza: Cível, Criminal e Distribuição; (EM UM ÚNICO PDF)                                                                                                    |
| 20. | Certidões do Tribunal Regional Federal da 5 <sup>a</sup> Região – TRF5 (Item IX da seção "Sites Relacionados");                                                                                                    |
|     | Natureza: Cível e Criminal; (EM UM ÚNICO PDF)                                                                                                    |
| 21. | Certidão de Crimes Eleitorais emitida pelo órgão competente (Item X da seção "Sites Relacionados");                                                                                                    |
| 22. | Certidão da Justiça Militar (Item XI da seção "Sites Relacionados");                                                                                                    |
| 23. | Certidão do Tribunal de Contas do Estado(Item XII da seção "Sites Relacionados");                                                                                                    |
| 24. | Certidão do Tribunal de Contas da União (Item XIII da seção "Sites Relacionados");                                                                                                    |
|     | Natureza: Inabilitados                                                                                                    |
| 25. | Certidão do Cadastro Nacional de Condenações Cíveis por Ato de Improbidade Administrativa do Conselho Nacional de Justiça – CNJ (Item XV da seção "Sites Relacionados");                                                                                    |
| 26. | Preenchimento do Formulário de Perfil Profissional (Item XVIII da seção "Sites Relacionados").                                                                                                    |

### Etapa 3 - Envio dos documentos.

Ao incluir todos os anexos obrigatórios é necessário clicar no botão enviar para o RH, para finalizar o envio dos documentos.

Ressalta-se que na falta de algum documento, o envio não será realizado.

| SITES RELACIONADOS  |                                           |                                                                                                    |  |
|---------------------|-------------------------------------------|----------------------------------------------------------------------------------------------------|--|
| ITEM Disponível em: |                                           | Disponível em:                                                                                                    |  |
| I                   | Manual abertura da Conta BRB              | https://drive.google.com/file/d/1nbqVdUrOUac-<br>S kH3vy2dkOpsWLv6xBE/view?usp=sharing                                                      |  |
| Ш                   | Comprovante de inscrição no PIS/PASEP/NIT | https://consultacadastral.inss.gov.br/Esocial/pages/qualificacao/q<br>ualificar.xhtml                                                       |  |
| 111                 | Declaração de Bens e Valores              | https://docs.google.com/document/d/1HA3H5DcgQZ1xfvkMY3dh<br>POzRuTUyJFFr/edit?usp=sharing&ouid=1006528824072868585<br>96&rtpof=true&sd=true |  |
| IV                  | Certidão Quitação Eleitoral               | https://www.tse.jus.br/eleitor/certidoes/certidao-de-quitacao-<br>eleitoral                                                                 |  |

Esta cópia quando impressa será considerada não controlada

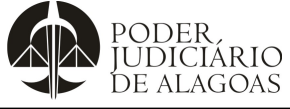

# Relação de Documentos Pessoais e Profissionais -Comissionado

| Processo          | Código       | Folha n⁰ |
|-------------------|--------------|----------|
| Gestão de Pessoas | D.DAGP.04.02 | 3/3      |

| V                                         | Declaração indicando ou não a atividade pública ou particular que o candidato porventura exerça                                                                                                    | https://abrir.link/OlpaO                                                                                                    |
|-------------------------------------------|----------------------------------------------------------------------------------------------------|----------------------------------------------------------------------------------------------------|
| VI                                        | Certidões Negativas da Justiça<br>Estadual – 1° grau                                                                                                    | https://www2.tjal.jus.br/sco/abrirCadastro.do                                                                                                    |
| VII                                       | Certidões Negativas da Justiça<br>Estadual – 2° grau                                                                                                    | http://certidao-sg.tjal.jus.br/                                                                                                    |
| VIII                                      | Certidões Negativas da Justiça<br>Federal em Alagoas                                                                                                    | https://certidoes.trf5.jus.br/certidoes2022/                                                                                                    |
| IX                                        | Certidões Negativas do Tribunal<br>Regional Federal da 5ª Região –<br>TRF5                                                                                                    | https://certidoes.trf5.jus.br/certidoes2022/                                                                                                    |
| Х                                         | Certidão de Crimes Eleitorais                                                                                                    | https://www.tse.jus.br/eleitor/certidoes/certidao-de-crimes-<br>eleitorais                                                                                                    |
| хі                                        | Certidão Negativa da Justiça Militar                                                                                                    | https://www.stm.jus.br/servicos-stm/certidao-negativa/emitir-<br>certidao-negativa                                                                                                    |
| XII                                       | Certidão Negativa do Tribunal de<br>Contas do Estado                                                                                                    | O TCE-AL emite essa certidão por meio de solicitação por e-mail:<br><b>certidoes@tceal.tc.br</b> – anexar a solicitação a cópia do<br>documento com foto que contenha o RG e CPF                                                                                                    |
|                                           |                                                                                                    |                                                                                                    |
| XIII                                      | Certidão do Tribunal de Contas da<br>União: Inabilitado                                                                                                    | https://contas.tcu.gov.br/ords/f?p=704144:3:13317695943747::::P<br>3_TIPO_RELACAO:INABILITADO                                                                                                    |
| XIII<br>XIV                               | Certidão do Tribunal de Contas da<br>União: Inabilitado<br>Declaração de Nepotismo                                                                                                    | https://contas.tcu.gov.br/ords/f?p=704144:3:13317695943747::::P<br>3_TIPO_RELACAO:INABILITADO<br>https://abrir.link/geuwd                                                                                                    |
| XIII<br>XIV<br>XV                         | Certidão do Tribunal de Contas da<br>União: Inabilitado<br>Declaração de Nepotismo<br>Certidão do Cadastro Nacional de<br>Condenações Cíveis por Ato de<br>Improbidade Administrativa do<br>Conselho Nacional de Justiça - CNJ                                                                                                    | https://contas.tcu.gov.br/ords/f?p=704144:3:13317695943747::::P   3_TIPO_RELACAO:INABILITADO   https://abrir.link/geuwd   https://www.cnj.jus.br/improbidade_adm/consultar_requerido.php                                                                                                    |
| XIII<br>XIV<br>XV<br>XVI                  | Certidão do Tribunal de Contas da<br>União: Inabilitado<br>Declaração de Nepotismo<br>Certidão do Cadastro Nacional de<br>Condenações Cíveis por Ato de<br>Improbidade Administrativa do<br>Conselho Nacional de Justiça - CNJ<br>Declaração OAB                                                                                                    | https://contas.tcu.gov.br/ords/f?p=704144:3:13317695943747::::P   3_TIPO_RELACAO:INABILITADO   https://abrir.link/geuwd   https://www.cnj.jus.br/improbidade_adm/consultar_requerido.php   https://abrir.link/ChBnp                                                                                                    |
| XIII<br>XIV<br>XV<br>XVI<br>XVI           | Certidão do Tribunal de Contas da<br>União: Inabilitado<br>Declaração de Nepotismo<br>Certidão do Cadastro Nacional de<br>Condenações Cíveis por Ato de<br>Improbidade Administrativa do<br>Conselho Nacional de Justiça - CNJ<br>Declaração OAB<br>Formulário de autorização de acesso<br>aos dados de bens e rendas                                      | https://contas.tcu.gov.br/ords/f?p=704144:3:13317695943747::::P   3_TIPO_RELACAO:INABILITADO   https://abrir.link/geuwd   https://www.cnj.jus.br/improbidade_adm/consultar_requerido.php   https://abrir.link/ChBnp   https://abrir.link/DWtfc                                                                                                    |
| XIII<br>XIV<br>XV<br>XVI<br>XVII<br>XVIII | Certidão do Tribunal de Contas da<br>União: Inabilitado<br>Declaração de Nepotismo<br>Certidão do Cadastro Nacional de<br>Condenações Cíveis por Ato de<br>Improbidade Administrativa do<br>Conselho Nacional de Justiça - CNJ<br>Declaração OAB<br>Formulário de autorização de acesso<br>aos dados de bens e rendas<br>Formulário de Perfil Profissional | https://contas.tcu.gov.br/ords/f?p=704144:3:13317695943747::::P   3_TIPO_RELACAO:INABILITADO   https://abrir.link/geuwd   https://www.cnj.jus.br/improbidade_adm/consultar_requerido.php   https://abrir.link/ChBnp   https://abrir.link/DWtfc   https://docs.google.com/forms/d/e/1FAIpQLSd6qfMSAOQz4MVt-J-kPUaTLu-ypFEgN4qmmjTr8ynjVZ2bWg/viewform |

| Histórico de Alterações |         |                          |                                                   |
|-------------------------|---------|--------------------------|---------------------------------------------------|
| Data                    | Revisão | Descrição das alterações | Aprovação                                         |
| 16/08/2023              | 00      | Validação pelo Gestor    | Abelardo Braga<br>Laurindo de Cerqueira<br>Júnior |
| 09/09/2024              | 01      | Validação pelo Gestor    | Abelardo Braga<br>Laurindo de Cerqueira<br>Júnior |
| 27/09/2024              | 02      | Validação pelo Gestor    | Abelardo Braga<br>Laurindo de Cerqueira<br>Júnior |